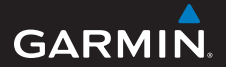

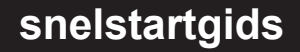

## foretrex® 301 en 401

#### PERSONAL NAVIGATOR®

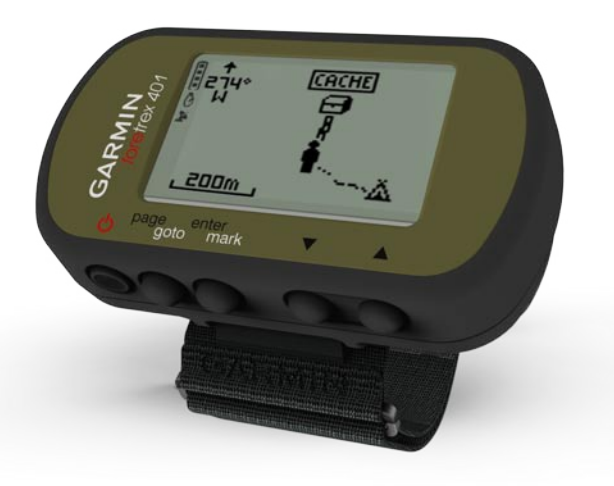

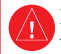

Lees de gids *Belangrijke veiligheids- en productinformatie* in de verpakking voor productwaarschuwingen en andere belangrijke informatie.

### Uitleg van de handleiding

Als u wordt gevraagd iets in te drukken, gebruik dan de knoppen op het toestel. Druk op ▲ ▼ om elementen te 'selecteren' in een lijst en druk vervolgens op **enter**.

Er worden kleine pijlen (>) in de tekst gebruikt als u achtereenvolgens een aantal items dient te selecteren, dus bijvoorbeeld ''Druk op page > enter > en selecteer TRACKS''.

# Contact opnemen met Garmin

Neem contact op met Garmin Product Support als u tijdens het gebruik van de Foretrex vragen hebt. Ga in de VS naar www.garmin.com/support of neem telefonisch contact op met Garmin USA via (913) 397.8200 of (800) 800.1020.

Neem in het VK telefonisch contact op met Garmin (Europe) Ltd. via 0808 2380000.

Ga in Europa naar www.garmin.com /support en klik op Contact Support voor informatie over landspecifieke ondersteuning, of neem contact op met Garmin (Europe) Ltd. op telefoonnummer +44 (0) 870.8501241.

### Optionele accessoires

Ga voor een lijst met beschikbare accessoires en kaarten naar http://buy.garmin.com.

Ga voor de nieuwste gratis softwareupdates (inclusief kaartgegevens) gedurende de levensduur van uw Garmin-producten naar www.garmin.com.

#### Batterijgegevens

De Foretrex<sup>®</sup> werkt op twee AAAbatterijen. Gebruik alkaline- of NiMHbatterijen. Gebruik vooraf opgeladen NiMH-batterijen voor een optimaal resultaat.

#### Batterijen plaatsen

 Til de batterijklep voorzichtig omhoog totdat deze helemaal los is.

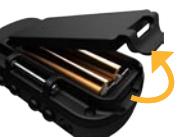

 Plaats de batterijen met de polen in de juiste richting.

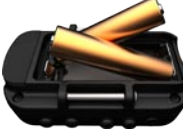

3. Plaats de klep van het batterijcompartiment terug. De Foretrex inschakelen

Houd **b** ingedrukt om de Foretrex in te schakelen. De eerste keer dat u de Foretrex inschakelt, wordt u gevraagd een taal te kiezen.

# GPS-satellietsignalen ontvangen

Voor het bepalen van uw huidige locatie en het uitzetten van een route heeft de Foretrex GPS-signalen nodig.

- Ga naar buiten, naar een open gebied, ver weg van hoge gebouwen en bomen.
- Schakel de Foretrex in en houd deze horizontaal. Het ontvangen van satellietsignalen kan enkele minuten duren.

Het pictogram  $\mathcal{L}$  knippert terwijl de Foretrex uw locatie bepaalt. Als er satellietsignalen worden ontvangen, houdt het pictogram  $\mathcal{L}$  op met knipperen.

#### Knoppen

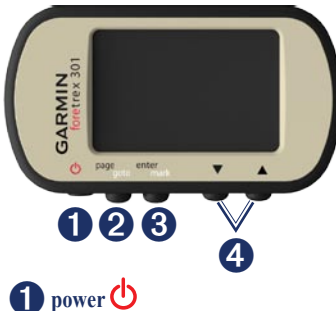

- Ingedrukt houden om de Foretrex in of uit te schakelen.
- Indrukken om de schermverlichting in of uit te schakelen.

#### **2** page/goto

- Indrukken om menu's weer te geven en te navigeren door deze menu's.
- Indrukken om een menu of pagina af te sluiten.
- Ingedrukt houden om naar een specifieke bestemming of een specifiek waypoint te navigeren.

#### **3** enter/mark

- Indrukken om opties te selecteren en berichten te bevestigen.
- Ingedrukt houden om een waypoint te markeren.
- Indrukken om toegang te krijgen tot een optiemenu op een hoofdpagina.

#### 4 ▲ ▼ (omhoog/omlaag)

- Indrukken om door menu's en pagina's te bladeren.
- Indrukken om opties in menu's en op pagina's te selecteren.
- Indrukken om uit (▲) en in (▼) te zoomen op de kaart.

| Kenmerken                                        | Foretrex<br>301 | Foretrex<br>401 |
|--------------------------------------------------|-----------------|-----------------|
| Hoogtemeter                                      | Nee             | Ja              |
| Barometer                                        | Nee             | Ja              |
| Cadans<br>(optionele<br>accessoire<br>vereist)   | Nee             | Ja              |
| Elektronisch<br>kompas                           | Nee             | Ja              |
| Hartslag<br>(optionele<br>accessoire<br>vereist) | Nee             | Ja              |
| Timer                                            | Ja              | Ja              |
| Waterbestendig                                   | Ja              | Ja              |
| Draadloze<br>overdracht                          | Nee             | Ja              |

#### De Foretrex opnieuw instellen

Als de Foretrex is vastgelopen, houd **page** en ▲ tegelijkertijd ingedrukt totdat het scherm leeg is (ongeveer 7 seconden). Uw gegevens en instellingen worden dan niet gewist.

# Gebruikersgegevens wissen

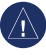

WAARSCHUWING: hiermee wordt alle geschiedenis en informatie die de gebruiker heeft ingevoerd, verwijderd.

Als u alle gebruikersgegevens wilt wissen, houdt u tijdens het opstarten **enter** ingedrukt totdat het bericht wordt weergegeven.

### Hoofdpagina's

Alle informatie die u nodig hebt om met de Foretrex te kunnen werken, bevindt zich op de volgende vijf hoofdpagina's: de kaartpagina, de kompaspagina, de hoogtepagina (alleen de 401), de tripcomputerpagina en het hoofdmenu.

Druk op de toets **page** om door de hoofdpagina's te navigeren. Druk op **enter** voor toegang tot de menu's met opties voor deze pagina's.

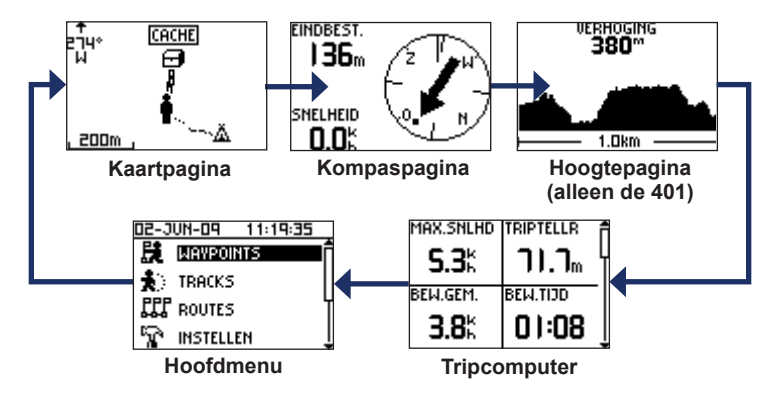

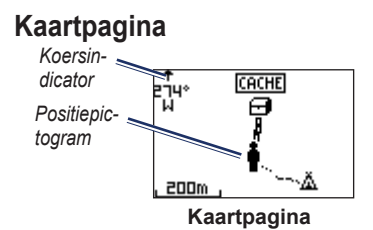

Uw positie op de kaart wordt aangeduid met . Terwijl u zich verplaatst, verplaatst het positiepictogram zich ook en laat het een tracklog (een spoor) achter. Waypointnamen en -symbolen worden ook weergegeven op de kaart.

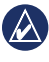

**OPMERKING:** druk op  $\blacktriangle$  om uit te zoomen of op  $\blacktriangledown$  om in te zoomen.

De Foretrex draait de kaart automatisch terwijl u reist, zodat de waypoints voor u zich altijd boven uw positie bevinden. De koersindicator geeft aan in welke richting u reist. De kaart weergeven met het noorden naar boven gericht:

- 1. Druk op de kaartpagina op enter.
- 2. Selecteer KAARTDETAIL > KAARTORIËNTATIE > NOORD BOVEN.

### Kompaspagina

De kompaspagina leidt u naar uw bestemming met een grafische kompasweergave en een peilingwijzer.

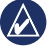

**OPMERKING:** houd het kompas horizontaal als u navigeert voor een zo nauwkeurig mogelijke peiling.

## Het elektrische kompas kalibreren (alleen de 401):

- 1. Druk op de kompaspagina op enter.
- 2. Selecteer KALIBREER.
- 3. Volg de instructies op het scherm.

# Hoogtepagina (alleen de 401)

Op de hoogtepagina wordt uw hoogte weergegeven. Druk op  $\blacktriangle$  om uit te zoomen of op  $\blacktriangledown$  om in te zoomen.

## De barometrische hoogtemeter kalibreren:

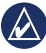

**OPMERKING:** de barometrische hoogtemeter is alleen beschikbaar voor de Foretrex 401.

- 1. Selecteer INSTELLEN > HOOGTEMETER > KALIBREREN in het hoofdmenu.
- 2. Volg de instructies op het scherm.

### Tripcomputer

De tripcomputer geeft uw huidige snelheid, de gemiddelde snelheid, de hoogste snelheid, de tripkilometerteller en andere statistische gegevens weer. Gebruik ▲ ▼ om te schuiven en meer velden te kunnen zien. Druk op **enter** om gegevensvelden aan te passen. Zie de *Foretrex 301/401* -*Gebruikershandleiding* voor meer informatie over het aanpassen van gegevensvelden.

### Hoofdmenu

Via het hoofdmenu hebt u toegang tot de instellingsschermen met waypoints, tracks en routes. In het hoofdmenu worden boven aan het scherm de huidige datum en tijd weergegeven. Gebruik ▲ ▼ om opties te selecteren in de lijst met menuopties.

#### Waypoints markeren

Waypoints zijn locaties die u in de Foretrex registreert en opslaat.

- 1. Houd mark ingedrukt.
- 2. Selecteer OK.

#### Naar een waypoint navigeren:

- 1. Houd goto ingedrukt.
- 2. Selecteer het waypoint in de lijst.

## Bestaande waypoints bewerken

- Selecteer > WAYPOINTS > GEEF ALLES WEER in het hoofdmenu.
- 2. Selecteer het waypoint dat u wilt bewerken.
- Selecteer de naam, het symbool, de hoogte of de lengtegraad/breedtegraad. Druk op enter om het veld te bewerken.

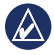

OPMERKING: gebruik voor het bewerken van waypoint-informatie ▲ ▼ om tekens te selecteren. Druk op enter om deze te bewerken.

4. Selecteer OK.

#### Een waypoint verwijderen:

- 1. Selecteer > WAYPOINTS > GEEF ALLES WEER.
- Selecteer het waypoint dat u wilt verwijderen met ▲ ▼ of enter.
- 3. Selecteer VERWIJDER > JA.

#### Uw tracks registreren

De Foretrex houdt een tracklog bij terwijl u zich verplaatst. U kunt deze tracks opslaan en er een volgende keer naartoe navigeren.

- 1. Selecteer TRACKS in het hoofdmenu.
- 2. Selecteer SLA TRACK OP.
- Stel een begin- en eindpunt in met
  ▲ ▼ en enter.
- Druk op enter om de track een naam te geven. Volg de instructies op het scherm.
- De huidige track wissen: Selecteer WIS TRACK > JA in het trackmenu.

## Naar een opgeslagen track navigeren:

- 1. Selecteer LIJST OPGESL in het trackmenu.
- 2. Selecteer de track.
- 3. Selecteer NAVIGEER.

# Routes maken en navigeren

- 1. Selecteer ROUTES > MAAK NIEUW in het hoofdmenu.
- 2. Druk op **enter** om uw opgeslagen waypoints te openen.
- Selecteer een waypoint voor het eerste veld. Herhaal dit voor elk veld totdat de route voltooid is.

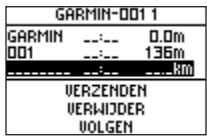

4. Selecteer VOLGEN.

# De schermverlichting gebruiken

Druk terwijl de Foretrex is ingeschakeld kort op O. De achtergrondverlichting blijft 30 seconden aan. Druk opnieuw op O om de schermverlichting uit te schakelen voordat deze automatisch uitgaat.

## De duur van de schermverlichting wijzigen:

- Selecteer INSTELLEN > DISPLAY > TIME-OUT VOOR LICHT in het hoofdmenu.
- Gebruik ▲ ▼ om in te stellen hoe lang de schermverlichting aan moet blijven.

#### De Foretrex op een computer aansluiten

U kunt de Foretrex gebruiken als een USB-toestel voor massaopslag door deze met behulp van een USB-kabel aan te sluiten op uw computer.

|    | A           |
|----|-------------|
|    | $(\lambda)$ |
| 14 |             |

**OPMERKING** de Foretrex is niet compatibel met Windows® 95, 98, Me of NT. Er is ook geen compatibiliteit met Mac® OS 10.3 en eerder. Deze beperking is gebruikelijk bij USBapparaten voor massaopslag.

 Sluit het kleine uiteinde van de USBkabel aan op de mini-USB-poort aan de achterzijde van de Foretrex (onder de beschermkap).

- 2. Sluit het bredere uiteinde van de USB-kabel aan op een beschikbare USB-poort op uw computer.
- 3. Selecteer **JA** om de modus voor massaopslag te activeren.

De Foretrex wordt als verwisselbaar station weergegeven in Deze computer op Windows-computers en als een geïnstalleerd volume op Mac-computers. In de map Garmin/GPX/current vindt u kopieën van de waypoints, tracks en routes op uw Foretrex.

#### Draadloze gegevensoverdracht

De Foretrex 401 kan waypoints, routes en tracks draadloos verzenden naar en ontvangen van compatibele Garmintoestellen.

#### Gegevens verzenden:

 Selecteer VERBINDING > DRAADLOZE ONTVGST in het hoofdmenu.  Het bericht "VERBINDING" wordt weergegeven. Als de verbinding tot stand is gebracht, wordt het bericht "GEG. ONTV." weergegeven. Als de gegevens zijn ontvangen, wordt het bericht "OVERDR. VOLTOOID" weergegeven.

#### Een waypoint verzenden:

- Selecteer WAYPOINTS > GEEF ALLES WEER in het hoofdmenu.
- 2. Selecteer het waypoint dat u wilt verzenden.
- 3. Selecteer **OPTIES** > **VERZENDEN** in het waypointmenu.

#### Een track verzenden:

- 1. Selecteer TRACKS > GEEF ALLES WEER in het hoofdmenu.
- 2. Selecteer de track die u wilt verzenden.
- Selecteer OPTIES > VERZENDEN in het trackmenu.

#### Een route verzenden:

- 1. Selecteer ROUTES > LIJST OPGESL. in het hoofdmenu.
- 2. Selecteer de route die u wilt verzenden.
- 3. Selecteer **OPTIES** > **VERZENDEN** in het routemenu.

Garmin<sup>®</sup>, Foretrex<sup>®</sup> en het Garmin-logo zijn handelsmerken van Garmin Ltd. of haar dochtermaatschappijen, geregistreerd in de Verenigde Staten en andere landen. Deze handelsmerken mogen niet worden gebruikt zonder de uitdrukkelijke toestemming van Garmin. Windows<sup>®</sup> is een geregistreerd handelsmerk van Microsoft Corporation in de Verenigde Staten en andere landen. Mae<sup>®</sup> is een geregistreerd handelsmerk van Apple Computer, Inc. Andere handelsmerken en merknamen zijn eigendom van hun respectieve eigenaars.

Dit toestel voldoet aan onderdeel 15 van de FCC-regelgeving. Gebruik is onderworpen aan de volgende twee (2) voorwaarden: (1) dit toestel mag geen schadelijke interferentie veroorzaken, en (2) dit toestel moet alle ontvangen interferentie accepteren, ook als dat ten koste gaat van de werking van het toestel.

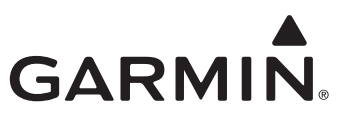

© 2009 Garmin Ltd. of haar dochtermaatschappijen

Garmin International, Inc. 1200 East 151st Street, Olathe, Kansas 66062, VS

Garmin (Europe) Ltd. Liberty House, Hounsdown Business Park, Southampton, Hampshire, SO40 9LR VK

> Garmin Corporation Nr. 68, Jangshu 2<sup>nd</sup> Road, Shijr, Taipei County, Taiwan

> > www.garmin.com

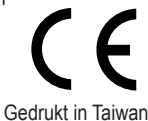

Juni 2009

Onderdeelnummer 190-01068-55 Rev. A